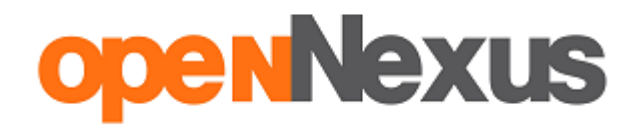

## Instrukcja składania elektronicznego JEDZ

Poniżej prezentujemy Państwu instrukcję dotyczącą składania oferty JEDZ (Jednolitego Europejskiego Dokumentu Zamówienia) na <u>www.platformazakupowa.pl</u>. Oznaczenia na zdjęciach są tożsame z kolorystyką tekstu, wg poniższej legendy:

błękitny - oznacza akcję kliknięcia

niebieski - oznacza konieczność wpisania / uzupełnienia treści

czerwony - komunikat potwierdzający wykonanie działania lub inne ważne treści

W przypadku dalszych pytań, serdecznie zachęcamy do kontaktu z Centrum Wsparcia Klienta pod numerem **22 101 02 02** lub za pośrednictwem adresu e-mail: <u>cwk@platformazakupowa.pl</u>

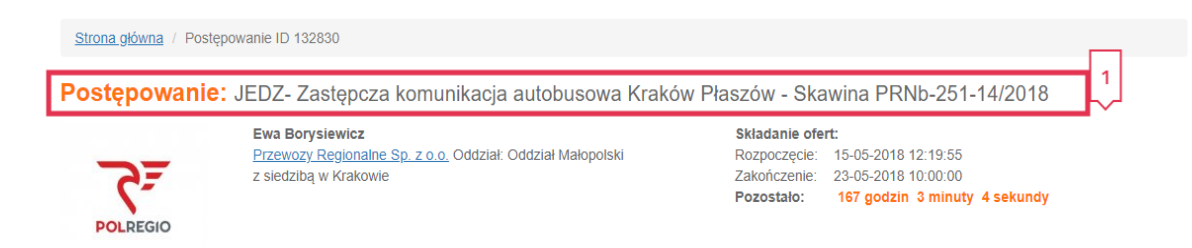

1. Na samej górze formularza postępowania widoczny jest Tytuł Postępowania [1].

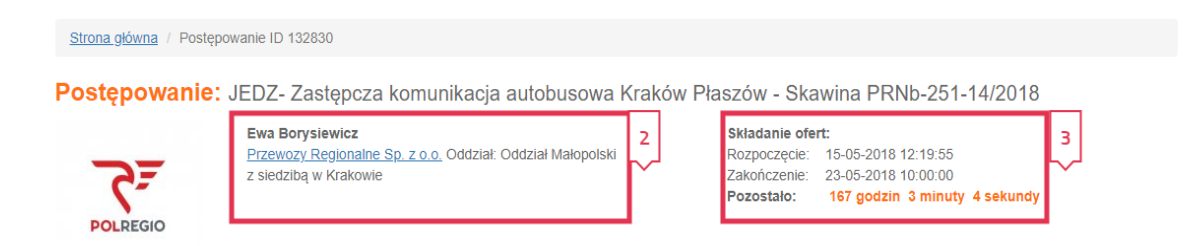

2. Poniżej znajdują się dane Zamawiającego[2] oraz Termin Składania JEDZ[3].

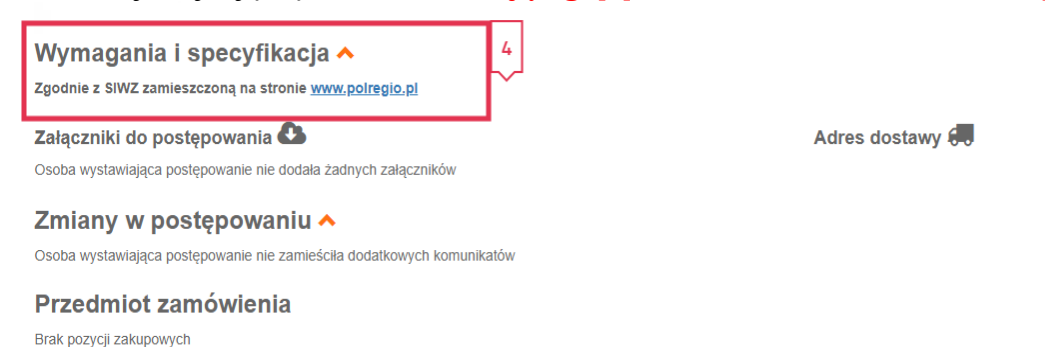

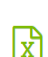

Załaczniki

**3.** W celu szczegółowego zapoznania się z wymogami Zamawiającego zgodnie z SIWZ wraz z załącznikami, które umieścił Zamawiający, należy przejść na stronę <u>WWW.polregio.pl</u> [4].

| <b>Zał</b><br>Oso | Załączniki do postępowania 🚱<br>Jsoba wysławiająca postępowanie nie dodała żadnych załączników      |                   | Adres dostawy 💭                                           |                                   |                   |  |
|-------------------|----------------------------------------------------------------------------------------------------|-------------------|-----------------------------------------------------------|-----------------------------------|-------------------|--|
| Zn                | niany w postępowaniu 木                                                                              |                   |                                                           |                                   | <u>Załączniki</u> |  |
| Oso<br>Pr<br>Brak | ba wystawiająca postępowanie nie zamieściła dodatkowy<br>zedmiot zamówienia<br>< pozycji zakupowych | ch komunikatów    |                                                           |                                   | x                 |  |
| Kr                | yteria i warunki formalne                                                                           |                   |                                                           |                                   |                   |  |
| LP                | NAZWA                                                                                               | WAGA<br>KRYTERIUM | OPIS I ZAŁĄCZNIKI                                         | TWOJA PROPOZYCJA LUB<br>KOMENTARZ | DOŁĄCZ<br>PLIK    |  |
| 1                 | Jednolity Europejski Dokument Zamówienia (JEDZ)                                                     | -                 | Zgodnie z SIWZ zamieszczoną na stronie<br>www.polregio.pl | É                                 | <i>(</i> 0)       |  |
| Miej              | isce na twój komentarz i pliki do całej oferty                                                      |                   |                                                           |                                   | Ø (0)             |  |

4. Po wypełnieniu pliku JEDZ należy załączyć go w rubryce Kryteria i warunki formalne za pomocą ikony spinacza.

| Potwierdzenie oznacza złożenie oferty sprzedaży zgodnie z regulaminem Open Nexus Sp. z o.o oraz akceptację warunków postępowania |              |   |     |  |             |  |                |
|----------------------------------------------------------------------------------------------------|--------------|---|-----|--|-------------|--|----------------|
|                                                                                                    | Adres e-mail | × | NIP |  | Nazwa firmy |  | Numer telefonu |
|                                                                                                    |              |   |     |  |             |  | 7165-66-40     |

5. Po poprawnym wgraniu JEDZ, należy uzupełnić Adres e-mail, Nip, Nazwę firmy, Numer telefonu. Aby zakończyć składanie oferty, kliknij przycisk Zlóż ofertę.

| Podgląd oferty do postępowania "JEDZ " |                                       |                                                        |                                   |                       |  |  |  |  |
|----------------------------------------|---------------------------------------|--------------------------------------------------------|-----------------------------------|-----------------------|--|--|--|--|
| Oferta nie zos                         | tała podpisana kwalifikowanym po      | odpisem®                                               |                                   |                       |  |  |  |  |
| Przedmiot zamówienia                   |                                       |                                                        |                                   |                       |  |  |  |  |
| Brak przedmiotu p                      | postępowania                          |                                                        |                                   |                       |  |  |  |  |
| Kryteria i v                           | varunki formalne                      |                                                        |                                   |                       |  |  |  |  |
| Lp                                     | Nazwa                                 | Opis i załączniki                                      | Twoja propozycja lub<br>komentarz | Dołączone pliki       |  |  |  |  |
| 1 Jednolity E                          | Europejski Dokument Zamówienia (JEDZ) | zgodnie z SIWZ zamieszczoną na stronie www.polregio.pl | w załączeniu                      |                       |  |  |  |  |
|                                        |                                       |                                                        |                                   |                       |  |  |  |  |
| Komentarz                              | z i pliki do całej oferty             |                                                        |                                   |                       |  |  |  |  |
| -                                      |                                       |                                                        |                                   |                       |  |  |  |  |
| Twoje dan                              | е                                     |                                                        |                                   |                       |  |  |  |  |
| Adres e-mail:                          |                                       |                                                        |                                   |                       |  |  |  |  |
| NIP:                                   |                                       |                                                        |                                   |                       |  |  |  |  |
| Nazwa firmy:                           |                                       |                                                        |                                   |                       |  |  |  |  |
| Numer telefonu:                        |                                       | Pobierz plik z oferta i podpisz go pa                  | swoim komputerze                  |                       |  |  |  |  |
|                                        |                                       | · h 2                                                  |                                   | Poblerz plik z otertą |  |  |  |  |
|                                        |                                       | W                                                      | graj podpisany plik               | Ø                     |  |  |  |  |
|                                        |                                       | Zatwierdź ofertę kli                                   | ikająć "Złóż ofertę"              | Złóż ofertę           |  |  |  |  |

6. W następnym kroku zostaniesz poproszony o **podpisanie swojej oferty elektronicznym podpisem kwalifikowanym**. W tym celu pobierz ofertę na swój komputer, klikając w

przycisk **Pobierz plik z ofertą** i podpisz ją za pomocą narzędzia do składania elektronicznych podpisów, którym dysponujesz.

| Pobierz plik z oferta i p |                                    |             |
|---------------------------|------------------------------------|-------------|
|                           | Poblerz plik z otertą              |             |
|                           | Wgraj podpisany plik               | Ø           |
| Zatw                      | erdź ofertę klikająć "Złóż ofertę" | Złóż ofertę |

- 7. Wgraj podpisaną ofertę jako załącznik w polu Wgraj podpisany plik.
- 8. System wskaże, czy plik został poprawnie podpisany i załączony. Aby zakończyć składanie oferty, kliknij przycisk Zlóż ofertę. Twoja oferta zostanie zaszyfrowana i w bezpieczny sposób przesłana do zamawiającego. Na adres e-mail zostanie wysłane potwierdzenie złożenia JEDZ.